## Busque los resultados de las pruebas estatales de los estudiantes

| Visite la página web:<br>http://www.texasassessment.com/es/<br>Haga clic en: <b>Buscar mi código de acceso</b>                                                                                                    | <image/>                                                                                                    |
|----------------------------------------------------------------------------------------------------|----------------------------------------------------------------------------------------------------|
| Luego en la parte superior del lado derecho<br>de la página haga clic en <b>: Ver en español</b>                                                                                                    | Búsqueda de clave de acceso única:                                                                                                    |
| <ul> <li>Escriba la siguiente información del estudiante:</li> <li>Primer nombre</li> <li>PEIMS ID (# de Seguro Social o # de Identificación del Estado)</li> <li>Fecha de nacimiento</li> <li>Haga clic en: Ir</li> </ul>                            | Búsqueda de clave de acceso única:<br>Nombre del estudiante<br>SSN o Nuimero S<br>¿Qué es un Nuimero S?<br>Mes Día Año C<br>¿Dónde está mi clave de acceso?<br>Cancelar búsqueda de clave de acceso única                                                                                                    |
| La clave de acceso del estudiante<br>aparecerá en la caja. (Anote su clave de<br>acceso para referencia en el futuro.)<br>Haga clic en: <b>Ir</b>                                                                                                    | Ingrese la clave de acceso y la fecha de nacimiento del estudiante:<br>Búsqueda exitosa de clave de acceso<br>Clave de acceso de su hijo<br>xxx * xx * xxx *<br>jonde está mi clave de acceso?<br>Búsqueda de clave de acceso                                                                                                    |
| Encontrará la historia de las pruebas estatales del estudian<br>puede encontrar: Cómo entender la calificación de su hijo,<br>que necesita saber de la Prueba STAAR, Cómo ayudar a n<br>prepararse y Preguntas frecuentes.<br><b>TEXAS ASSESSMENT</b> | Ite:     Addemás<br>Todolo lo<br>ni hijo a     Stat Grade S Mathematik     March 2017<br>Mathematik     1849<br>March 2017<br>Mathematik     1849<br>Mathematik     O Constraints<br>Mathematik       Image: Stat Grade S Reading     March 2017<br>Mathematik     1849<br>Mathematik     000     000     000       Image: Stat Grade S Reading     March 2017<br>Mathematik     1869<br>Mathematik     000     000     000       Image: Stat Grade S Reading     Mathematik     March 2017<br>Mathematik     1869<br>Mathematik     000     000       Image: Stat Grade S Reading     Mathematik     March 2017<br>Mathematik     1900<br>Mathematik     Level ER Addraved       Image: Stat Grade S Reading     March 2015<br>Mathematik     1000     1000     Level ER Addraved       Image: Stat Grade S Reading     March 2015<br>Mathematik     1911     Level ER Addraved       Image: Stat Grade S Reading     Spring 2015<br>Mathematik     1911     Level ER Addraved |